### TRƯỜNG THCS NGUYỄN DU

# HƯỚNG DẪN ĐĂNG NHẬP, HỌC VÀ LÀM BÀI KIỄM TRA TRÊN HỆ THỐNG LMS TRƯỜNG THCS NGUYỄN DU

Hệ thống LMS trường THCS Nguyễn Du là hệ thống học tập và kiểm tra online. Học sinh có thể sử dụng tài khoản của mình (do nhà trường cấp) đăng nhập vào hệ thống để học tập và làm các bài kiểm tra thường xuyên. Điểm các bài kiểm tra trên hệ thống sẽ lấy thành điểm kiểm tra thường xuyên chính thức trên lớp.

#### Các bước sử dụng hệ thống để học tập và kiểm tra

Cách 1:

Bước 1: Truy cập theo đường dẫn www.thcsnguyenduphanthiet.com

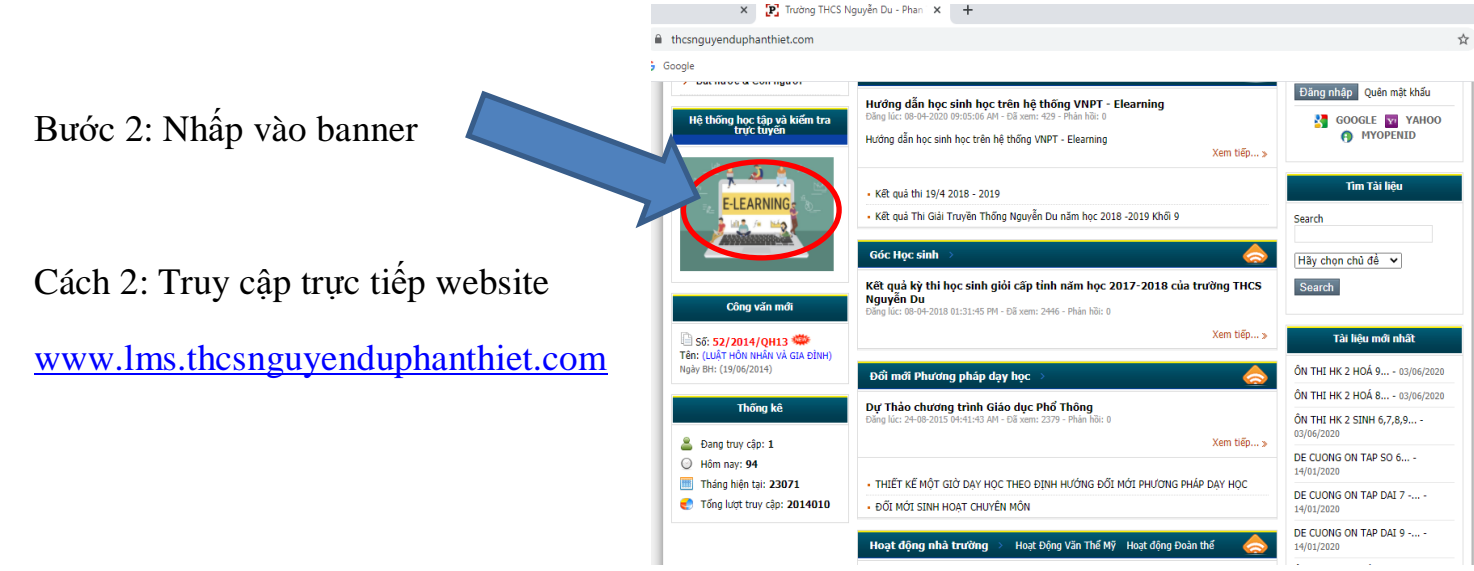

#### Giao diện hệ thống

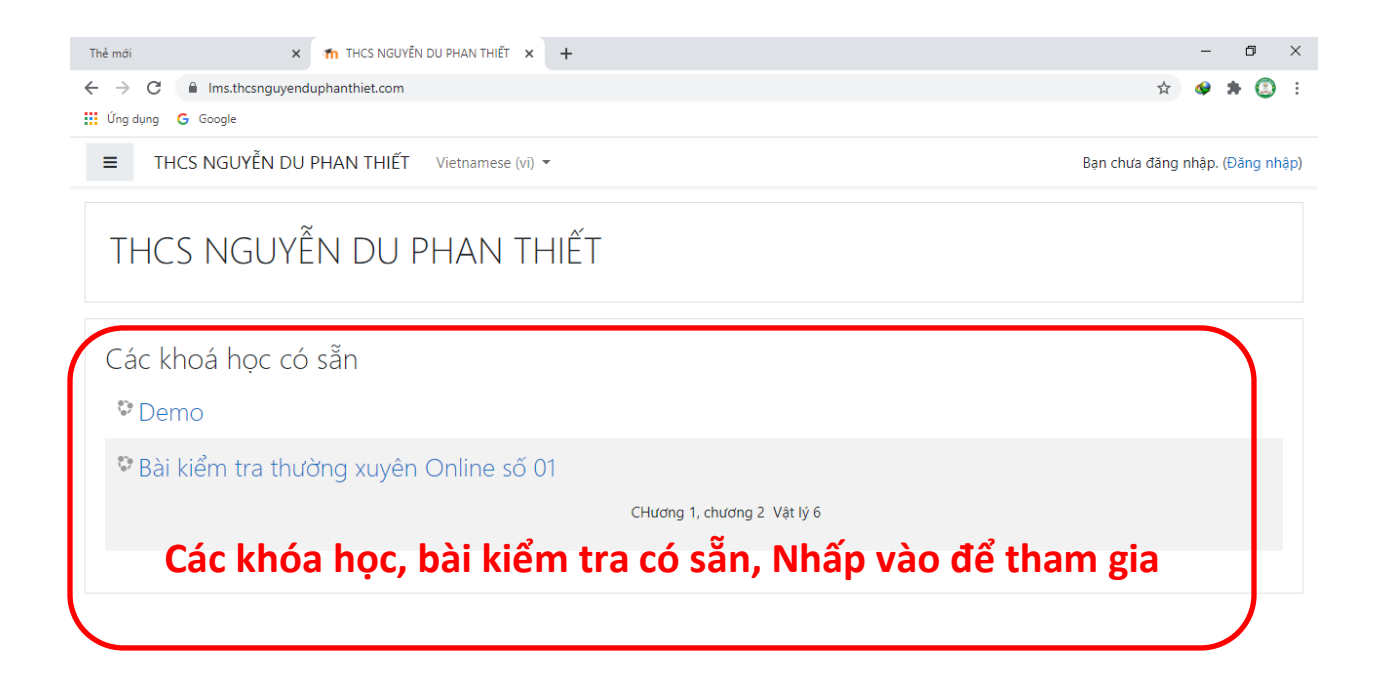

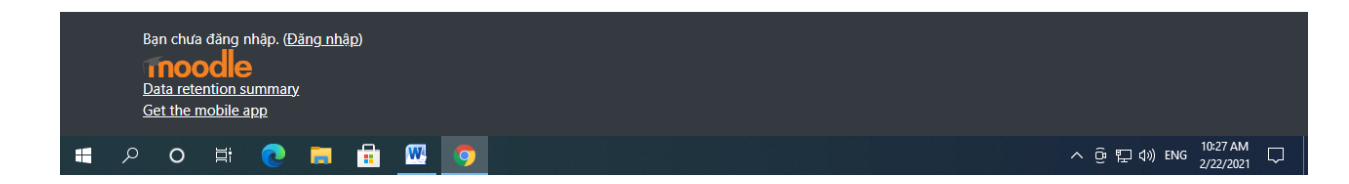

Bước 3:

Đăng nhập bằng tên tài khoản và password đã được cấp

| THCS NGUYỄN DU PHAN THIẾT |                                                                  |
|---------------------------|------------------------------------------------------------------|
| Tên tài khoản             | Bạn quên kí danh hoặc mật<br>khẩu?                               |
| Mật khẩu                  | Trình duyệt của bạn cần phải<br>mở chức năng quản lí cookie<br>7 |
| Đăng nhập                 | Có thể có một số khoá học cho<br>phép khách vãng lai truy cập    |
|                           | Đăng nhập với tư cách<br>khách                                   |

#### Bước 4: Tiến hành đổi mật khẩu

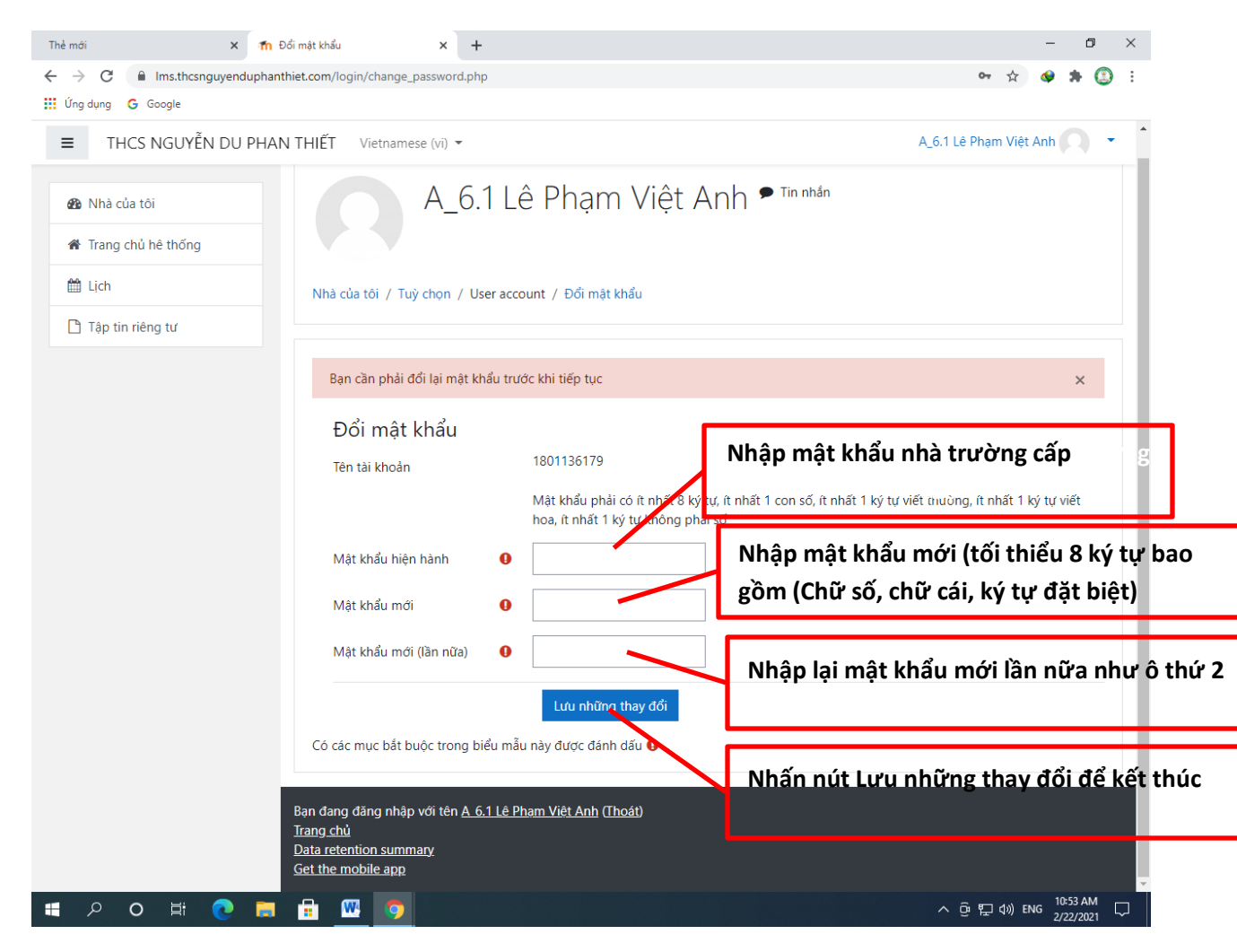

Bước 5: Tiến hành học tập và kiểm tra.

Để tham gia các bài học:

Nhấn vào các bài học, chọc các chủ đề của bài học để xem hết các bài học và trả lời các câu hỏi nếu có

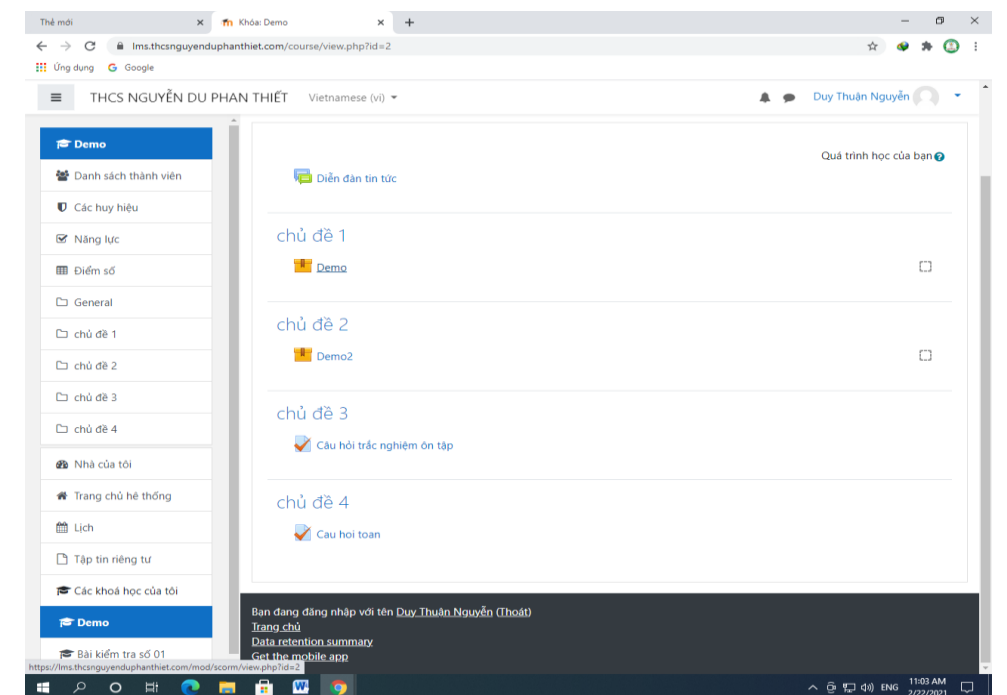

Thẻ mới × 🎢 THCS NGUYËN DU PHAN THIẾT × +  $\leftarrow$   $\rightarrow$  C ( Ims.thcsnguyenduphanthiet.com/?redirect=0 👖 Úng dụng 🛛 Google ■ THCS NGUYÊN DU PHAN THIẾT Vietnamese (vi) ▼ A 🚯 Nhà của tôi Để thực hiện các bài kiểm tra. THCS NGUYỄN DU PHAN THIẾT A Trang chủ hê thống Nhấp vào tên các bài kiểm tra để 🛗 Lịch Các khoá học có sẵn làm bài 🗋 Tập tin riêng tư Demo 🞓 Các khoá học của tôi 🗙 🏫 Khóa: Bái kiểm tra thường xuyên 🗴 🕂 - 0 X Thẻ mới 😂 Demo Bài kiểm tra thường xuyên Online số 01 🖈 🛭 🛊 🔕 E ← → C 
ill Imsthcsnguyenduphanthiet.com/course/view.php?id=3 🗒 Úng dung 🛛 🔓 Google 🞓 Bài kiểm tra số 01 CHương 1, chương 2 Vật lý 6 🛔 🍺 Duy Thuận Nguyễn 🦳 🔹 ■ THCS NGUYĚN DU PHAN THIẾT Vietnamese (vi) ▼ 🎓 Bài kiểm tra số 01 Bài kiểm tra thường xuyên Online số 01 替 Danh sách thành viện Nhà của tôi / Các khoả học của tôi / Bài kiểm tra số 01 0 Các huy hiệt 🕑 Năng lượ Quá trinh học của ban 👔 🔳 Điểm số 👼 Diễn đàn tin tức C General C) chủ đề 1 chủ đề 1 🙆 Nhà của tôi V Bải kiểm tra thường xuyên Online số 01 môn Vật lý 6 🕷 Trang chủ hệ thống 🛱 Lịch ٥ 🗙 🚮 Bài kiểm tra thường xuyên Online 🗙 🕂 × Thẻ mới 1 : 👖 Ứng dụng 🛛 🔓 Google THCS NGUYĒN DU PHAN THIẾT Vietnamese (vi) 🔻 ≡ 🌲 🍺 🛛 Duy Thuận Nguyễn 🕥 💌 🞓 Bài kiểm tra số 01 Bài kiểm tra thường xuyên Online số 01 🖀 Danh sách thành viên Nhà của tôi / Các khoá học của tôi / Bài kiểm tra số 01 / chủ đề 1 / Bài kiểm tra thường xuyên Online số 01 môn Vật lý 6 Các huy hiệu 🗹 Năng lực Chon đáp án<sub>4</sub> Quiz navigation III Điểm số 1 2 3 4 Câu hỏi 1 chiều dài? Dụng cụ nào iu đây đ Chưa trả lời 🗀 General Finish attempt ... O a. Cân Đạt điểm 100 🔘 b. Bình tràn 🗀 chủ đề 1 🖗 Đặt cờ 🔘 c. Bình chia độ Nhấn nút next page O d. Thước mét 🚯 Nhà của tôi để qua câu hỏi Trang chủ hê thống khác Next page 🛗 Lịch 🛥 Diễn đàn Chuyển tới. 🗢 🖪 Tập tin riêng tự tin tức 🞓 Các khoá học của tôi 🕿 Demo 🞓 Bài kiểm tra số 01 Bạn đang đăng nhập với tên Duy Thuận Nguyễn (Thoát) <u>Bài kiểm tra số 01</u> Data retention summary Get the mobile app W 

Sau khi hoàn tất các câu hỏi

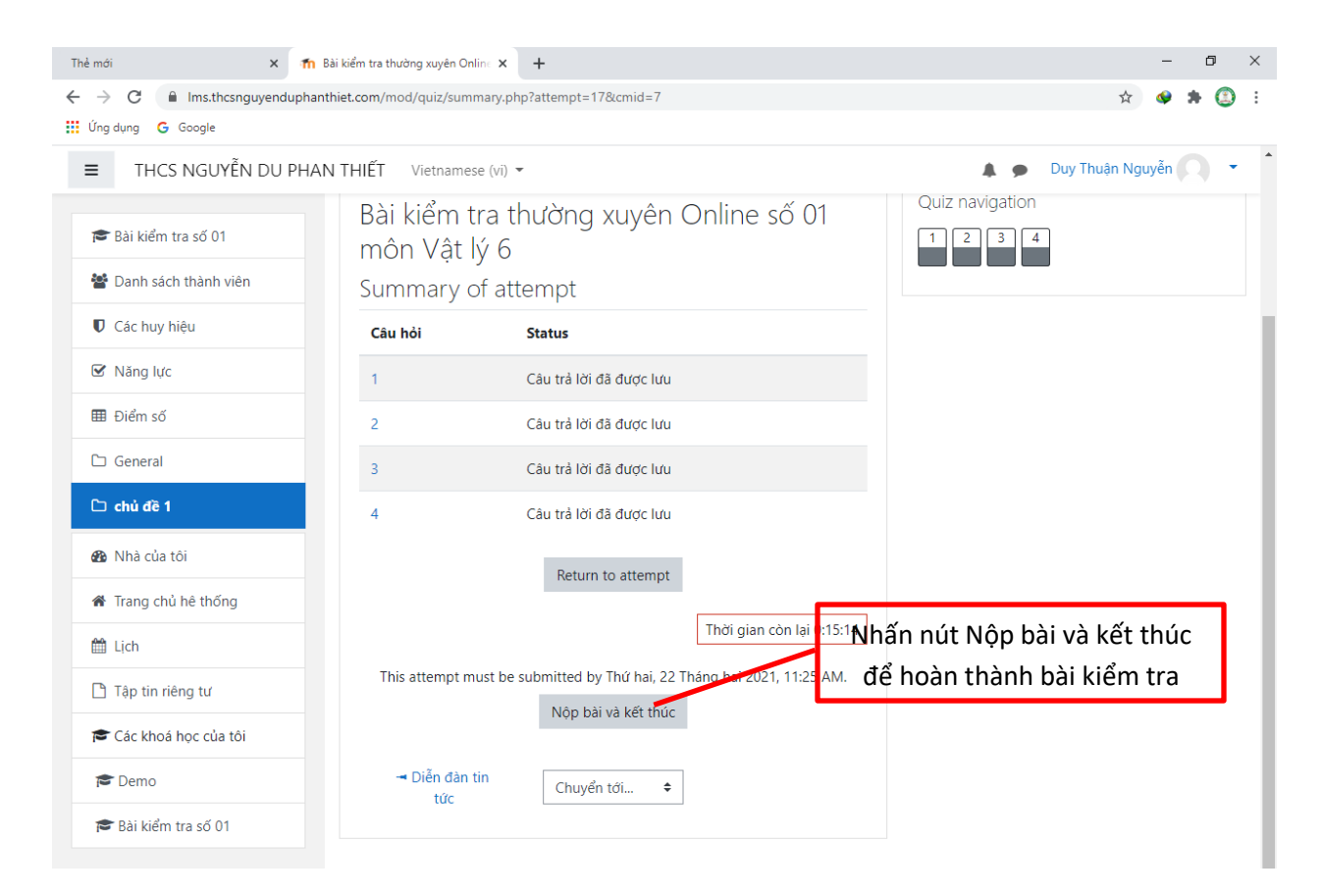

# Kết quả làm bài

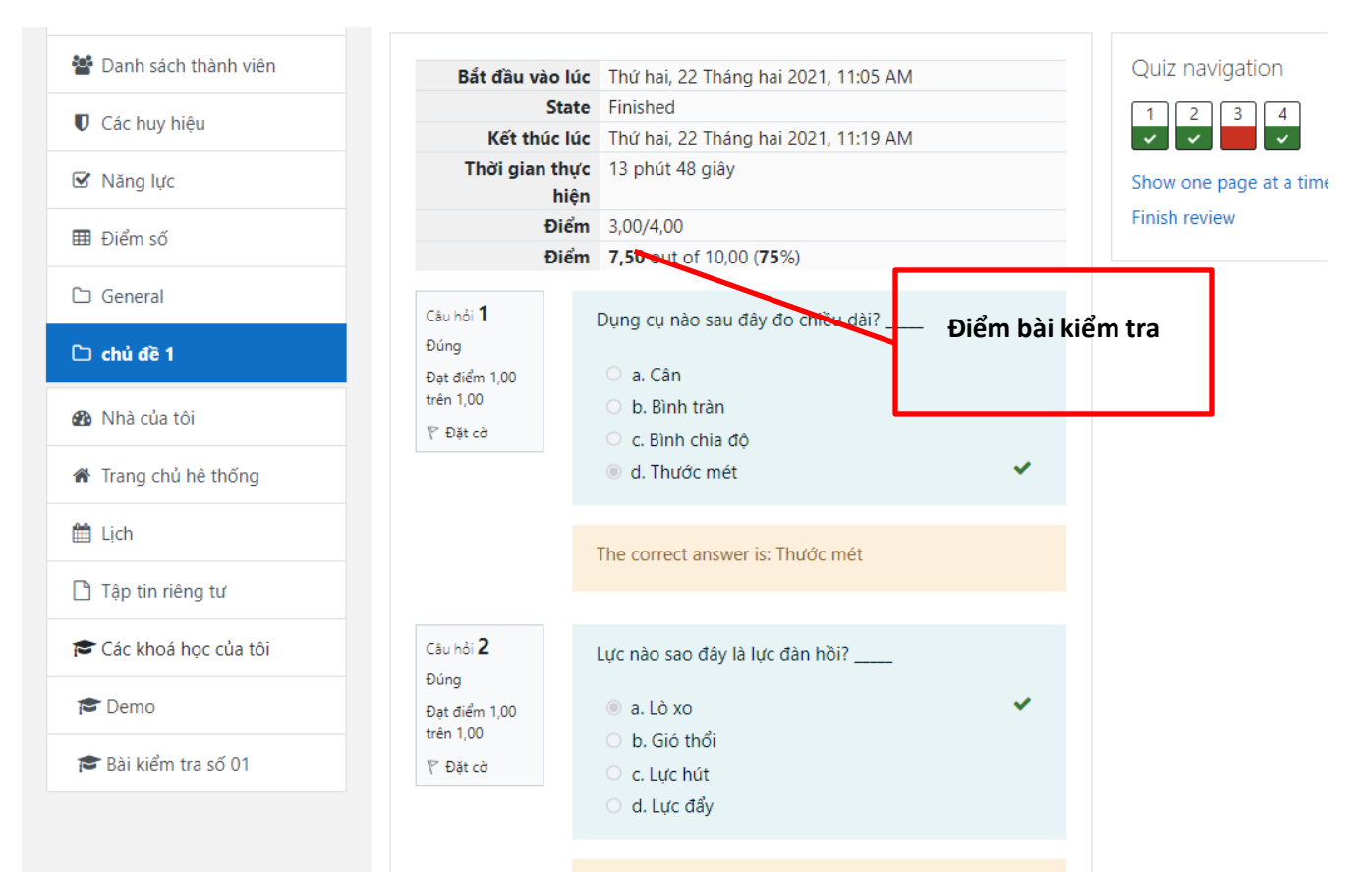